## ŞİFRE ALMA VE DERS KAYDI YAPMA

#### 1. Adres çubuğuna "<u>obs. bozok. edu.tr "</u>yazılır.

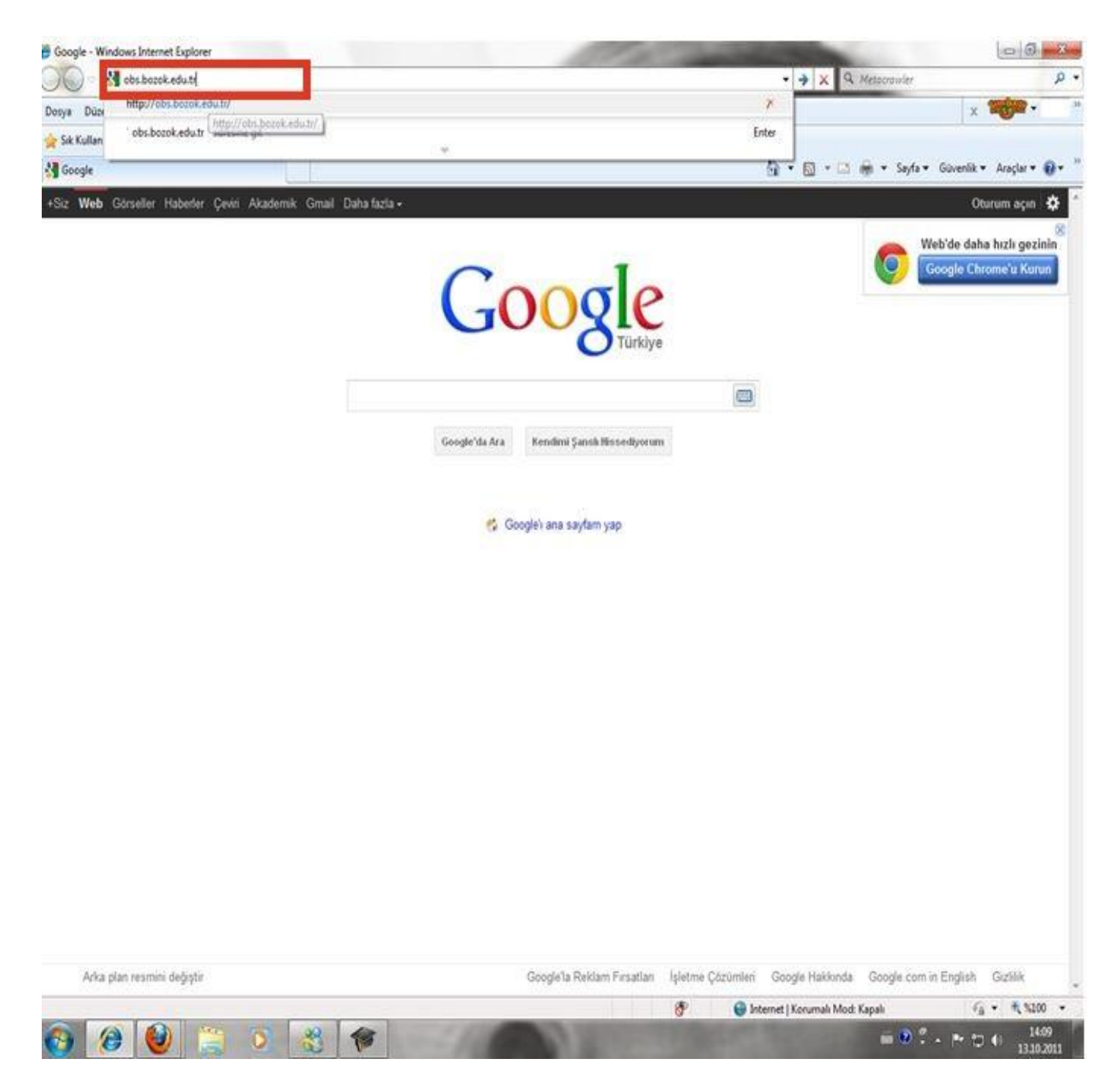

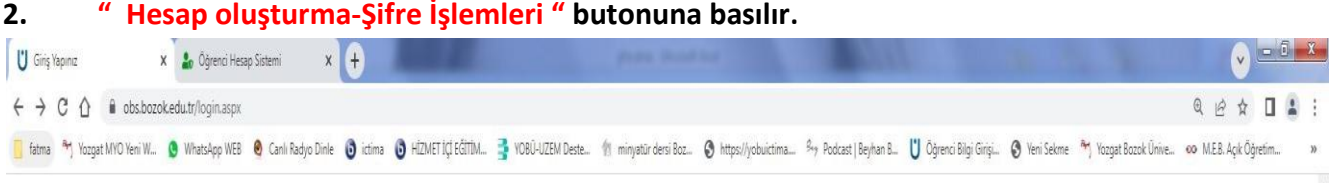

| 2.         | " Hesa  | n olusturma- | Sifre İslen | nleri " butonur | a basılır. |
|------------|---------|--------------|-------------|-----------------|------------|
| <b>_</b> . | i i Coa | p oluştulma- | şine işlen  | nen butonui     |            |

|         | Giriş                                                                                                    |  |
|---------|----------------------------------------------------------------------------------------------------|--|
| UNIVERC | Kullanıcı Adı :<br>Şifre:<br>Giriş                                                                                                    |  |
| Barok 1 | Hesap Oluşturma - Şifre İşlemleri<br>Üniversite Personeli<br>* Kullanıcı adı, merkezi kimlik kullanıcı ve<br>@bozok.edu.tr birleşik olacak şeklinde<br>girmelidir. Örnek: isim.soysisim@bozok.edu.tr                             |  |
|         | <ul> <li>** Şifreniz, merkezi kimlik şifresidir.</li> <li>Öğrenciler için;</li> <li>** Öğrencilerimiz için öğrenci numaraları</li> </ul>                                                                                         |  |
|         | <b>@ogr.bozok.edu.tr</b> şeklinde giriş yapmalıdır.<br>Eski sistemdeki gibi öğrenci numarası başına "o"<br>harfi koymalarına <u>GEREK YOKTUR.</u> Örnek:<br>11111111111@ogr.bozok.edu.tr<br>Şifreniz, merkezi kimlik şifresidir. |  |
|         | []0;D0                                                                                                    |  |

### 3. "Öğrenci Hesap" butonuna basılır.

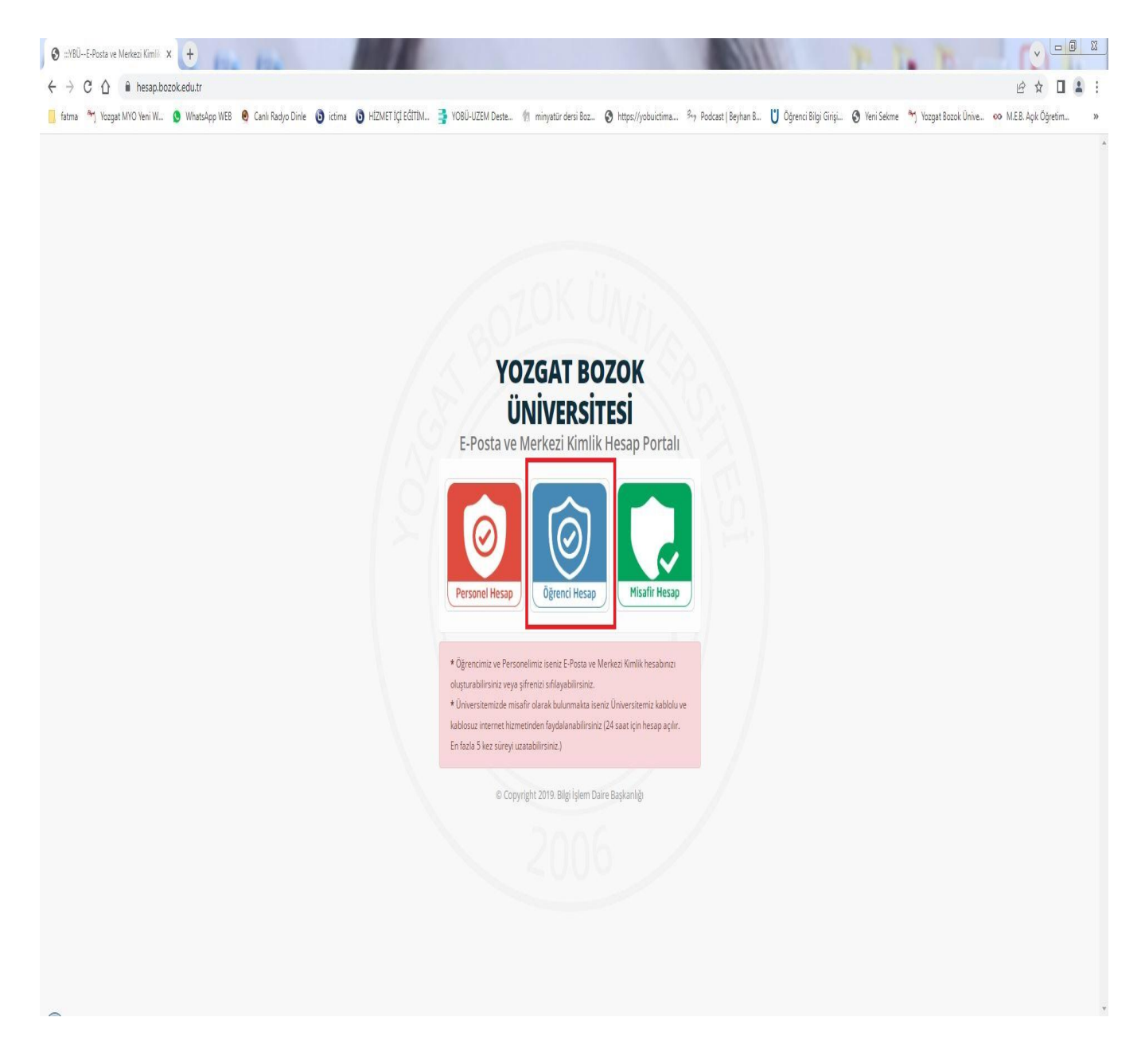

#### 4. Kimlik kartı durumunuza göre

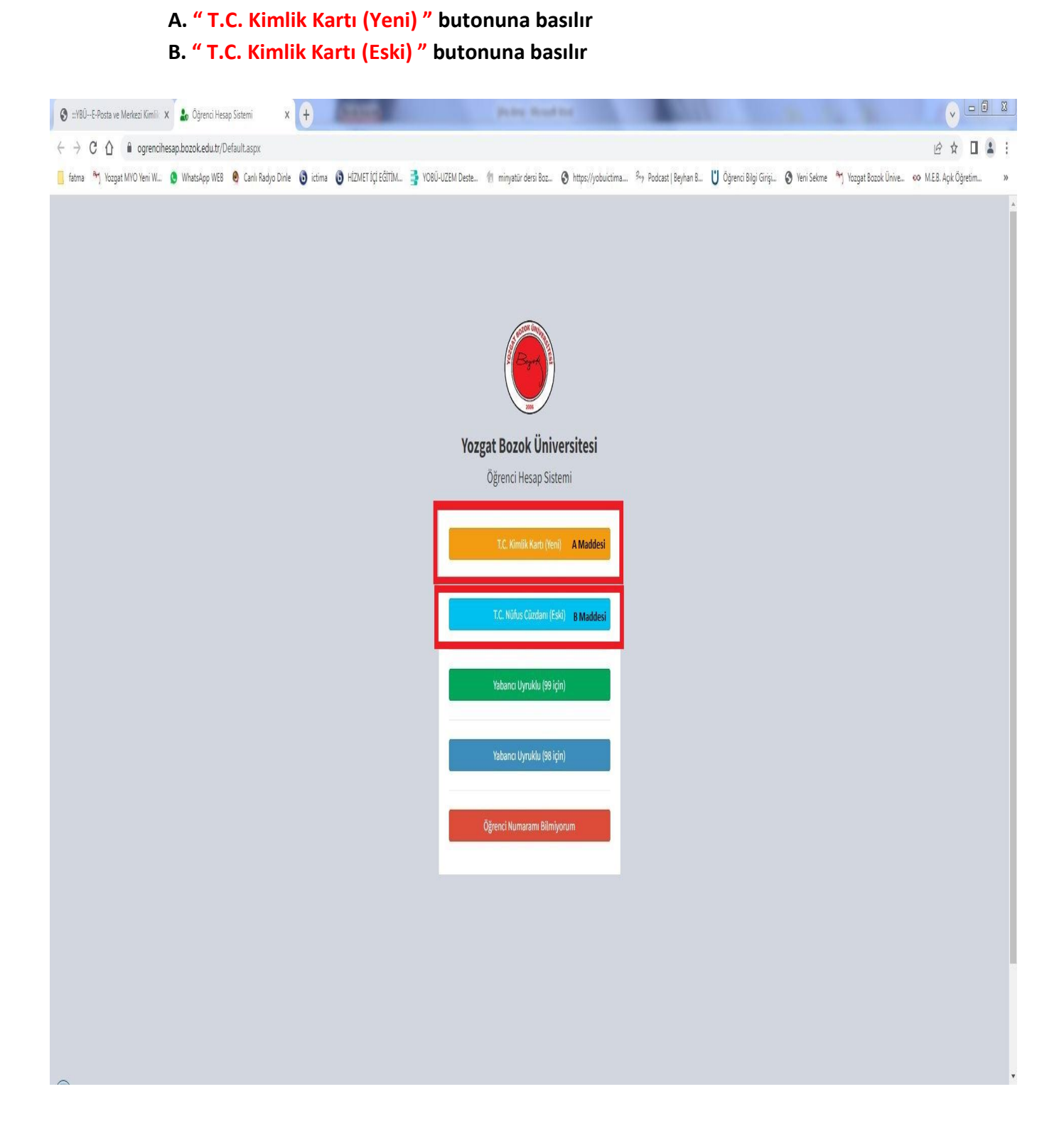

#### 5. Bilgiler girilerek "Giriş " butonuna basılır

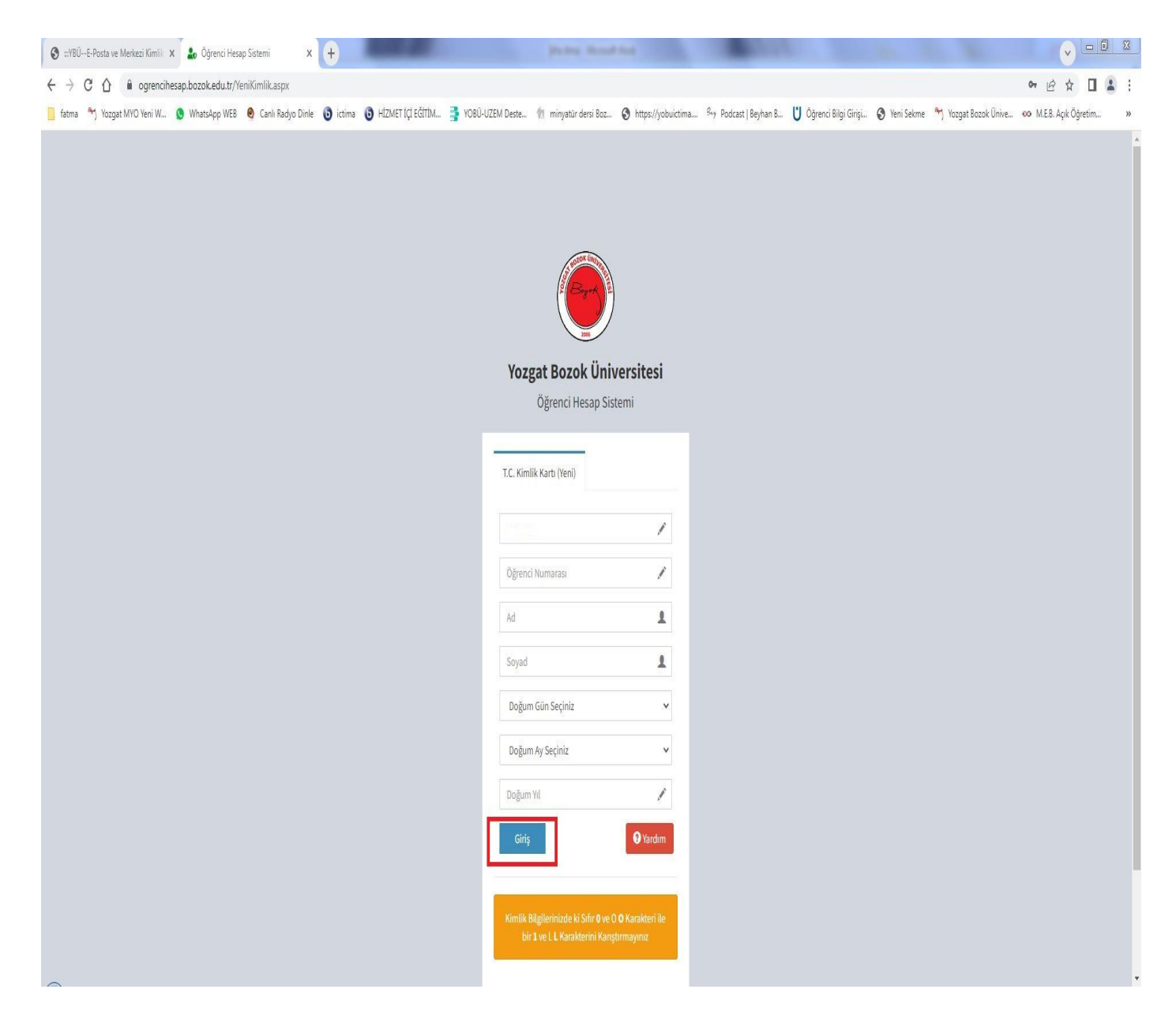

# 6. Hesap oluşturma için "Hesap Oluştur" butonuna basılarak hesap oluşturulur

| 🕄 :::YBÜE-Posta ve Merkezi Kimlik 🗙                           | 🔓 Yozgat Bozok Üniversitesi 🛛 🗙 🕇                                                                                                    | Petra Read                                                                    |                                             | State State                                               | V D X                   |
|---------------------------------------------------------------|----------------------------------------------------------------------------------------------------|-------------------------------------------------------------------------------|---------------------------------------------|-----------------------------------------------------------|-------------------------|
| $\leftrightarrow$ $\rightarrow$ C $\triangle$ $$ ogrencihesap | pozok.edu.tr/Ogrenci/CommandSelection.aspx                                                                                                    |                                                                               |                                             |                                                           | 아 순 ☆ 🛛 🛔 :             |
| 🧧 fatma 🏾 Myo Yeni W 🧕                                        | WhatsApp WEB 🗕 Canlı Radyo Dinle 🧿 ictima 🟮 HİZMET İÇİ EĞİTİM                                                                                                    | 子 YOBÜ-UZEM Deste 🧌 minyatür dersi Boz                                        | 🕲 https://yobuictima 🤌 Podcast   Beyhan B 💟 | Öğrenci Bilgi Girişi 🧿 Yeni Sekme 🏼 🌴 Yozgat Bozok Ünive. | 📀 M.E.B. Açık Öğretim » |
| Y. Bozok Üniversitesi ≡                                       |                                                                                                    |                                                                               |                                             |                                                           | 🕒 Çıkış                 |
| Online                                                        | iğrenci Hesap İşlemleri                                                                                                    |                                                                               |                                             |                                                           |                         |
| 🖷 Ana Sayfa                                                   | 🛃 Hesap Oluştur                                                                                                    |                                                                               |                                             |                                                           |                         |
| 🏭 Hesap Oluşturma                                             |                                                                                                    |                                                                               |                                             |                                                           |                         |
| Şifre Oluşturma                                               | iğrencilerin Dikkatine                                                                                                    |                                                                               |                                             |                                                           |                         |
| ♥ Wifi Ayarlan                                                | <ul> <li>Bu sistem ile merkezi kimlik hesabı ve Bozok mail hesabı oluşturulmı</li> <li>Şifreniz en az 8 karakter olmalıdır.</li> <li>Şifreniz de ö, ş.ş., ğ.ü, Ö, Ç.ş., Ğ.Ü, İ karakterlerini girmeyiniz.</li> <li>Belindediğiniz şifre ile merkezi kimlik ve Bozok mail hesabına erişebili</li> <li>Sistem Nüfus ve Vatandaşlık İşleri Genel Müdürlüğü Kimlik Paylaşım:</li> </ul> | sktadır.<br>rsiniz.<br>Sistemi, Öğrenci İşleri Daire Başkanlığı Öğrenci Bilgi | Sistemi ile entegre çalışmaktadır.          |                                                           |                         |
| ca                                                            | <b>pyright © 2019 Bilgi İşlem Daire Bşk.</b> All rights reserved.                                                                                                    |                                                                               |                                             |                                                           |                         |

### 7. Şifre oluşturma için **"Şifre Oluştur "** butonuna basılarak şifre oluşturulur

| 🔕 :::YBÜE-Posta ve Merkezi Kimlik                                | 🗙 🌡 Yozgat Bozok Üniversitesi                                                                                                    | x +                                                                                                    | 10 E                                                                                                    |                              | pairs found                | the                         | 10401                    |                        | 1            |                      | v               | _ 0    | X     |
|------------------------------------------------------------------|----------------------------------------------------------------------------------------------------|----------------------------------------------------------------------------------------------------|----------------------------------------------------------------------------------------------------|------------------------------|----------------------------|-----------------------------|--------------------------|------------------------|--------------|----------------------|-----------------|--------|-------|
| $\leftrightarrow$ $\rightarrow$ C $\triangle$ $\bullet$ ogrencit | nesap.bozok.edu.tr/Ogrenci/Comman                                                                                                    | ndSelection.aspx                                                                                                    |                                                                                                    |                              |                            |                             |                          |                        |              |                      | 07 년 ☆          |        | 1     |
| 📙 fatma 🏾 🌴 Yozgat MYO Yeni W                                    | 🔇 WhatsApp WEB 🍳 Canlı Radyo                                                                                                    | Dinle 🟮 ictima                                                                                                    | 🟮 HİZMET İÇİ EĞİTİM 📑                                                                                                    | YOBÜ-UZEM Deste              | 👘 minyatür dersi Boz       | S https://yobuictima        | . Boy Podcast   Beyhan B | U Öğrenci Bilgi Girişi | 🕑 Yeni Sekme | ♥ Yozgat Bozok Ünive | 👀 M.E.B. Açık Ö | ğretim | »     |
| Y. Bozok Üniversitesi                                            | E                                                                                                    |                                                                                                    |                                                                                                    |                              |                            |                             |                          |                        |              |                      |                 | G      | Çıkış |
| Online                                                           | Öğrenci Hesap İşlemleri                                                                                                    |                                                                                                    |                                                                                                    |                              |                            |                             |                          |                        | _            |                      |                 |        |       |
| 📽 Ana Sayfa                                                      | 🛃 Hesap Oluştur                                                                                                    |                                                                                                    | 🛡 Şifre Oluşturma                                                                                                    |                              |                            |                             |                          |                        |              |                      |                 |        |       |
| 🏭 Hesap Oluşturma                                                |                                                                                                    |                                                                                                    |                                                                                                    |                              |                            |                             |                          |                        |              |                      |                 |        |       |
| 🔒 Şifre Oluşturma                                                | Öğrencilerin Dikkatine                                                                                                    |                                                                                                    |                                                                                                    |                              |                            |                             |                          |                        |              |                      |                 |        |       |
| ♥ Wifi Ayarları                                                  | <ul> <li>Bu sistem ile merkezi kin</li> <li>Şifrenizen az 8 karakter</li> <li>Şifrenizde ö,ç,ş,h,ğ,ü,Ö,</li> <li>Belirled ğiniz şifre ile me</li> <li>Sistem Nüfus ve Vatanda</li> </ul> | nilk hesabı ve Boz<br>olmalıdır.<br>( <b>ç. Ş. Ğ. Ü.   karaktı</b><br><b>r. kezi</b> kimlik ve Bo<br>şılık İşleri Genel M | ok mail hesabi oluşturulmaktadı<br>a <b>rlerini girmeyiniz.</b><br>zok mail hesabına erişebilirsiniz<br>üdürlüğü Kimilik Paylaşım Sisten | r.<br>ni, Oğrenci İşleri Dai | re Başkanlığı Öğrenci Bilg | i Sistemi ile entegre çalış | maktadır.                |                        |              |                      |                 |        |       |
|                                                                  | Copyright © 2019 Bilgi İşlem Daire                                                                                                    | e <mark>Bşk.</mark> All rights re:                                                                                        | served.                                                                                                    |                              |                            |                             |                          |                        |              |                      |                 |        |       |

8. Şifre alındıktan sonra "obs. bozok. edu.tr" adresinde kullanıcı adı "okulnumaranız@ogr.bozok.edu.tr" ve "şifrenizi" kullanarak giriş yapabilirsiniz.

9. Şifre alındıktan sonra gelen ekrandan bilgilerinizi günceleyebilir veya "Giriş Sayfasına Gitmek İçin Tıklayınız " butonunu tıklayarak ana sayfanıza giriş yapabilirsiniz

| arları |                            |                                                                                             | YON 006-0        |
|--------|----------------------------|---------------------------------------------------------------------------------------------|------------------|
|        |                            |                                                                                             | Türkçe (Türkiye) |
|        | к                          | ullanıcı Adı ve Şifre                                                                       |                  |
|        | Kullanıcı Adı:             |                                                                                             |                  |
|        | Ad Sovad:                  |                                                                                             |                  |
|        | Cifer as and head as       | معامدا المعقمات المعامد مربو المساهد                                                        |                  |
|        | (!/^+'%8(=?* -\)           | icermeli ve en az 8 karakter olmalıdır.                                                     |                  |
|        | Geçerli Şifre:             |                                                                                             |                  |
|        | Yeni Şifre:                |                                                                                             |                  |
|        | Yeni Şifre Tekrar:         |                                                                                             |                  |
|        | İlet                       | isim ve Diðer Bilgiler                                                                      |                  |
|        |                            | işin ve biger bigirer                                                                       |                  |
|        | Bu e-mail adresi şifr      | enizi unutmanız durumunda size şifrenizi                                                    |                  |
|        | hatırlatmak amacı ile      | kullanılacağından boş geçilemez. Lütfen                                                     |                  |
|        | geçe                       | li bir e-mail adresi giriniz.                                                               |                  |
|        | E-posta:                   | ·                                                                                           |                  |
|        | Cep lelefonu:              |                                                                                             |                  |
|        | Sabit lelelon:             |                                                                                             |                  |
|        | Güvenlik Sorunu            | z size șifrenizi unutmanız durumunda                                                        |                  |
|        | kolav tahmin edemev        | ndi istediginiz bir soru ile binikte, kimsenin<br>eceñi ve uputmavacačiniz cevabini vaziniz |                  |
|        | Güvenlik Sorusu:           | Coogi ve unutingyacuginiz covabiliti yaziniz.                                               |                  |
|        |                            |                                                                                             |                  |
|        | Güvenlik Sorusu<br>Cevabı: |                                                                                             |                  |
|        |                            | Kaudat                                                                                      |                  |
|        |                            | hayuei                                                                                      |                  |

10. Şifre alındıktan sonra **"Kayıt Yenileme ( Ders Seçme ) İşlemleri"** tıklanarak kayıt döneminde ders kaydı yapılır.

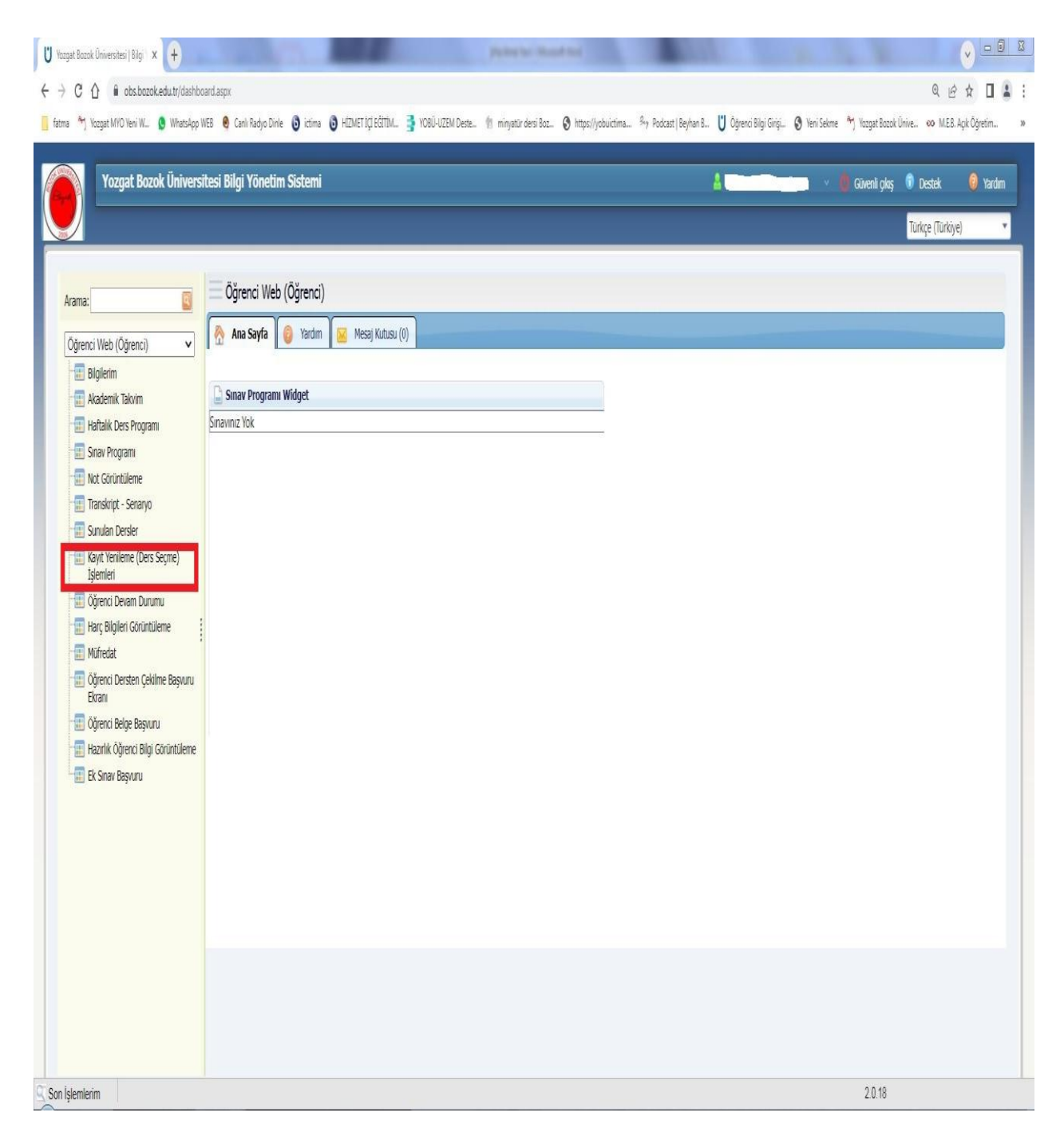